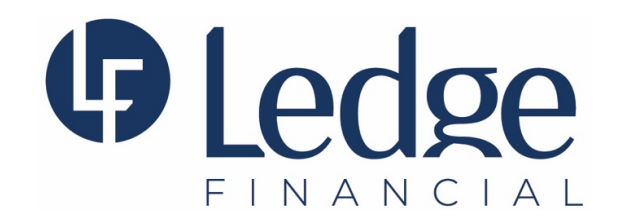

## Making Estimated Tax Payments to the WI Department of Revenue

- Open the following address in your browser: <u>https://tap.revenue.wi.gov/pay/\_/</u>
- Account Type 'Individual Income Tax'.
- Payment Type 'Estimated Payment'.
- Enter the tax year.
- Enter your Social Security Number, and First and Last Name, and click 'Next'.
- Click 'Click here to enter your payment information'.
- Complete the payment page.
- Review the payment and click 'Submit'. We strongly recommend you save a copy of the confirmation page for your records.

DISCLAIMER OF LIABILITY REGARDING STEPS TO MAKING A TAX PAYMENT IN WISCONSIN The Steps to making a tax payment, as described above, do not constitute legal advice or professional advice. The above steps do not even constitute any tax advice. Neither LEDGE Financial, its members, directors, officers, managers, employees nor its agents make any representations or warranties regarding the accuracy of the information included in the above Steps. In addition to your tax payment, you may incur extra processing or convenience fees, costs, or charges from the State of Wisconsin or any State or Federal Agency. LEDGE makes no guarantee or representation regarding payment of any additional fees even though such amounts may not be referenced in the Steps described above. Any person relying on the above Steps shall indemnify and hold harmless LEDGE and its members, officers, managers, employees, and agents against any and all claims, disputes, audits, examinations, or reversals arising out of or related to the above list. ONLY YOU SHALL BE RESPONSIBLE FOR PAYING YOUR TAXES. LEDGE BEARS NO RESPONSIBILITY OR LIABILITY FOR THE INFORMATION CONTAINED IN THE ABOVE LIST. USE THE ABOVE STEPS AT YOUR OWN RISK!